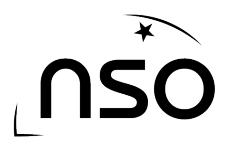

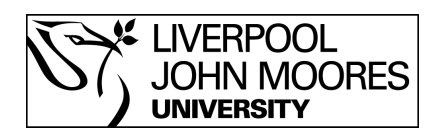

# How To Request A 3 Colour Observation Using the GCSE Option

Requesting an 3 observation from the Liverpool Telescope can be quick and simple to do. This guide will take you through the steps required to utilise the NSO website and make requests of the world's largest fully robotic telescope.

A 3 colour image involves making 3 observation requests of the same object, using 3 different filters. These images are then combined using astronomy software, such as LT Image, to create a 3 colour image.

## Stages:

- 1. Log in to the NSO website
- 2. Go to 'Go Observing'
- 3. Select the object you wish to observe
- 4. Set the parameters of your observation

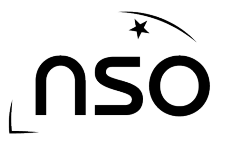

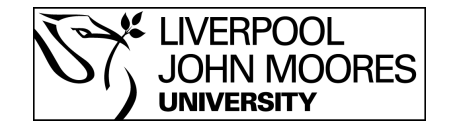

## 1. Log in to the NSO website

We must first ensure we are logged into the NSO website which is done by clicking the 'Login' link at the top of the screen. Alternatively if you have not yet created an account, this can be done by clicking the 'Register' link, which is also at the top of the screen. Registering is free and takes only a couple of minutes.

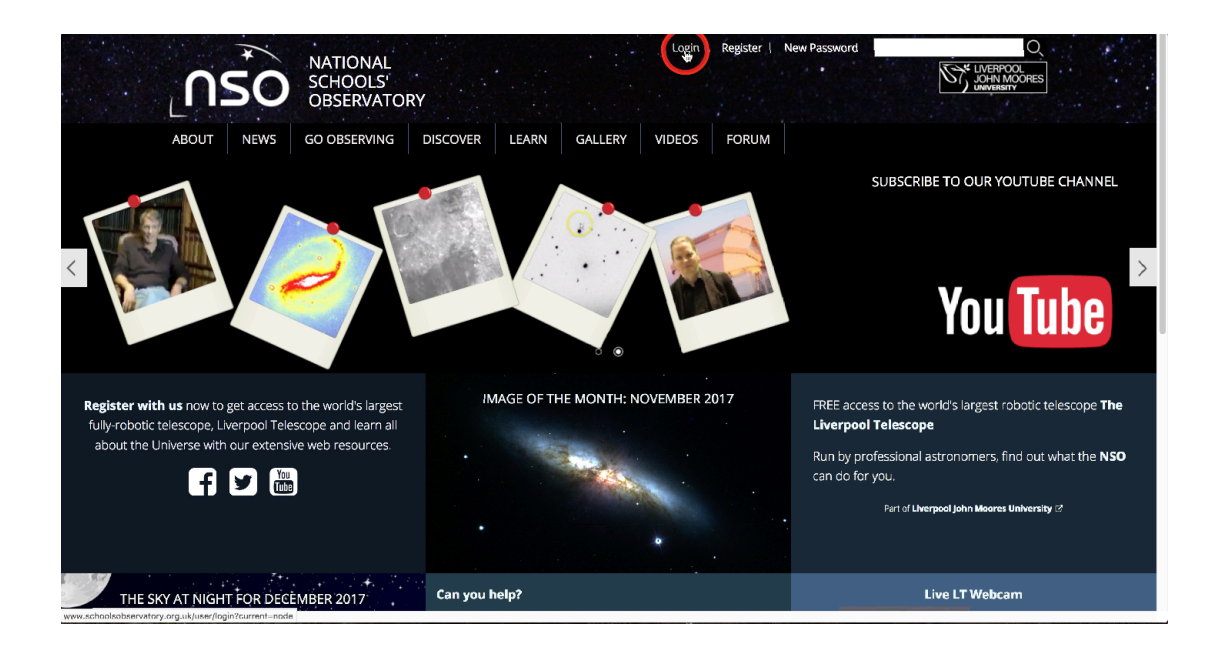

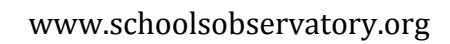

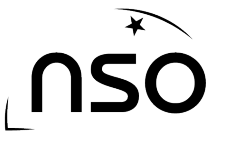

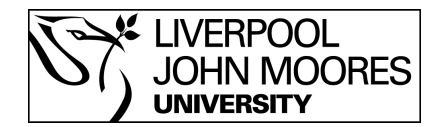

## 2. Go to 'Go Observing'

After logging in we need to select 'Go Observing' from the top menu, this is the section of the NSO website that deals with making requests from the Liverpool Telescope.

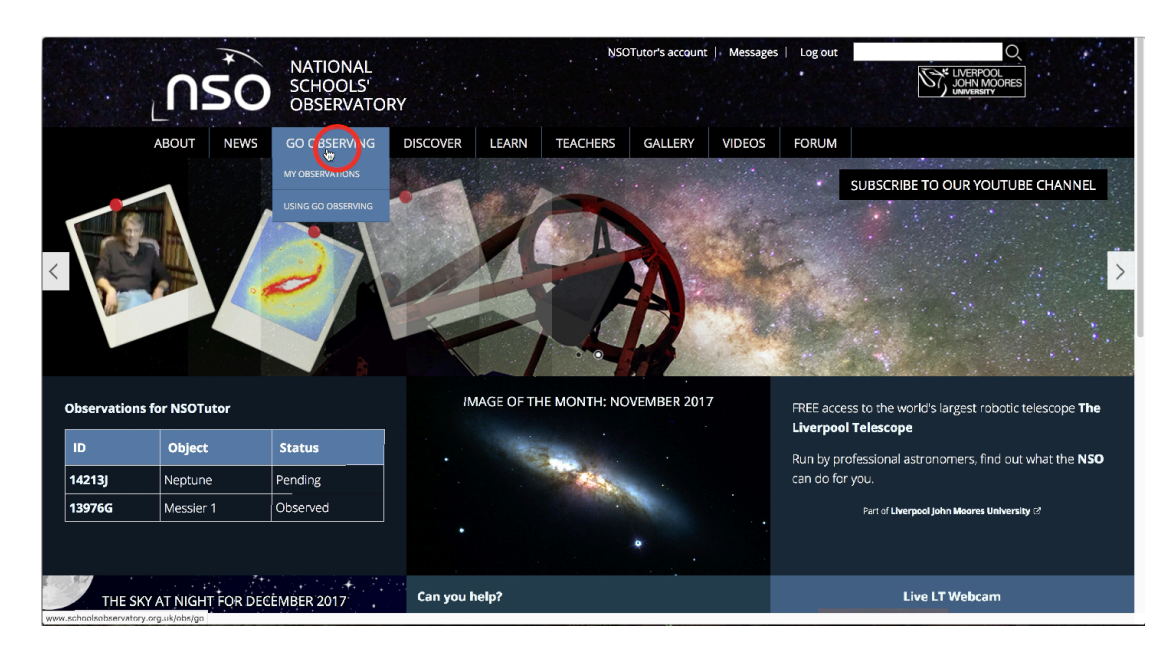

Select the 'GCSE Astronomy' option.

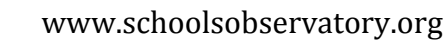

NS

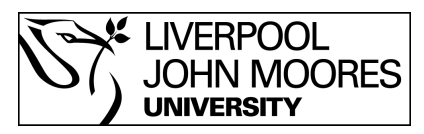

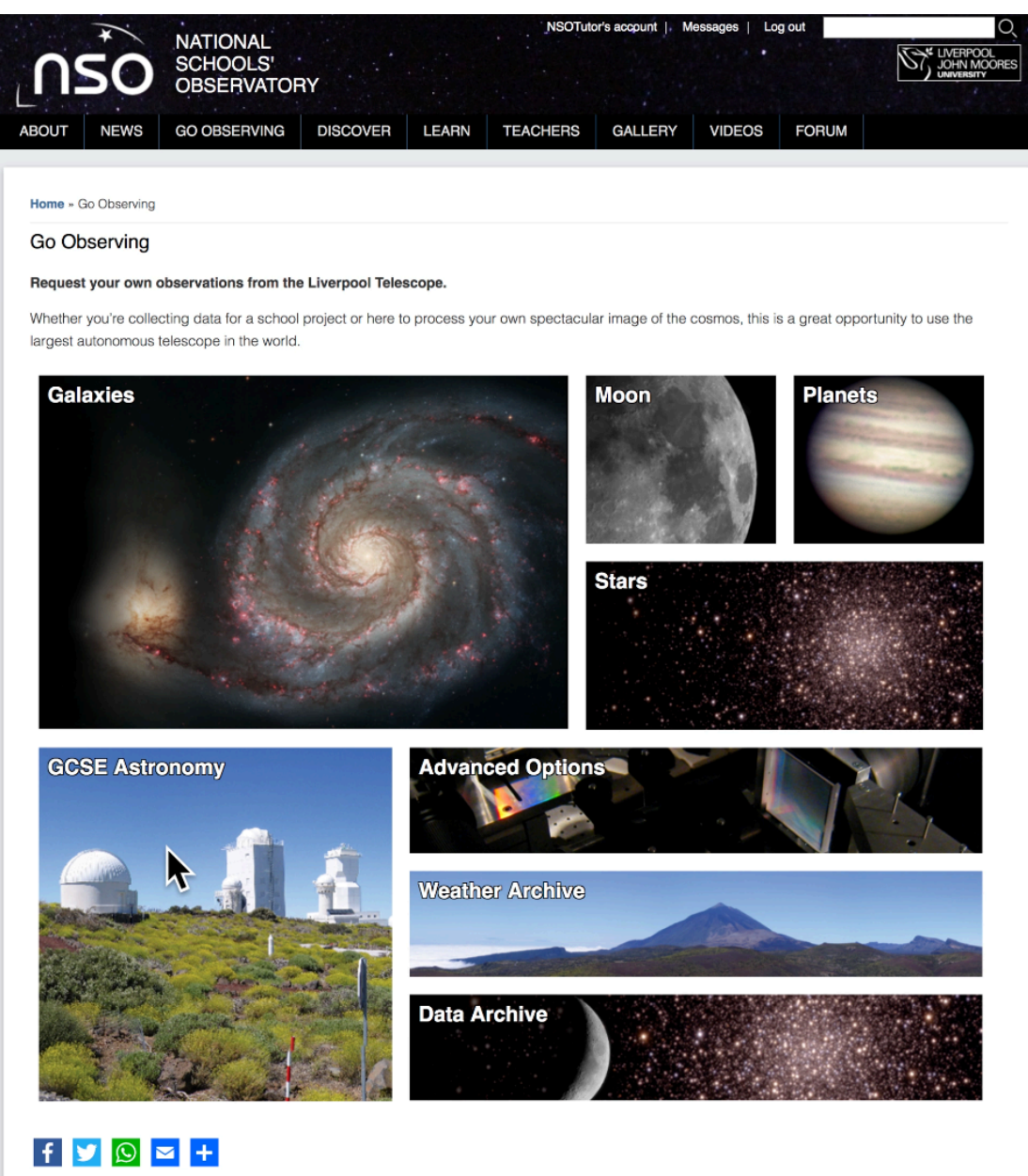

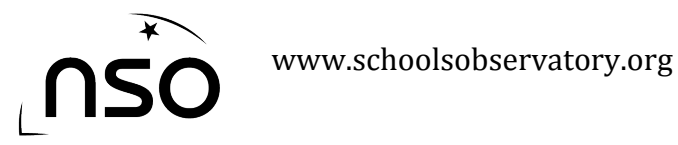

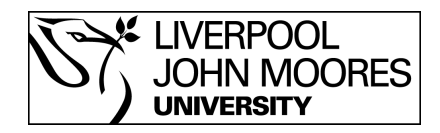

#### **3.** Select the object you wish to observe

You'll then be presented with several options, select the one called '3 Colour Observation of a Nebula or Galaxy'.

| 0                    | 1                                     | NATIONAL<br>SCHOOLS                |                             |               | NSOT          | utor's account                 | Messages   Lo                | og out                   |                          |
|----------------------|---------------------------------------|------------------------------------|-----------------------------|---------------|---------------|--------------------------------|------------------------------|--------------------------|--------------------------|
| -<br>BOUT            | NEWS                                  | OBSERVAT                           | G DISCOVER                  | LEARN         | TEACHERS      | GALLERY                        | VIDEOS                       | FORUM                    |                          |
| Home - C             | Observing Prog                        | gramme » Go Obse                   | rving                       |               |               |                                |                              |                          |                          |
| Go Ob                | oserving                              |                                    |                             |               |               |                                |                              |                          |                          |
| Request              | t your own ol                         | bservations from                   | the Liverpool Tele          | scope.        |               |                                |                              |                          |                          |
| Some ob              | oservational p                        | rojects for studen                 | ts studying the GCS         | E in Astronon | ıy.           |                                |                              |                          |                          |
| These pr<br>our over | rojects are so<br>view of <b>GCSE</b> | mewhat more cha<br>E Astronomy and | llenging than many the NSO. | Go Observin   | g programmes, | so you will need               | d to do some p               | reparation befo          | re trying them. See      |
| Lun                  | ar Featu                              | Ires                               | 0                           |               | Ĩ             | Observat<br>3 Colour<br>Galaxy | tion of a N<br>Observat<br>₩ | Nebula or<br>tion of a N | Galaxy<br>©<br>lebula.or |
| f                    | lery Images                           | z +                                | efault shortcuts            |               |               |                                |                              | yf (Tob                  | <i></i>                  |
|                      | œ                                     | , Ac                               | ld content                  |               |               |                                |                              | Contact Us               |                          |
|                      | <u>\$</u>                             |                                    |                             |               |               |                                |                              | Privacy Policy           |                          |

You will then be asked to select the date you wish the telescope to start trying to take your observation and how long you wish the telescope to keep trying. Make your selections and then click the 'Continue' button.

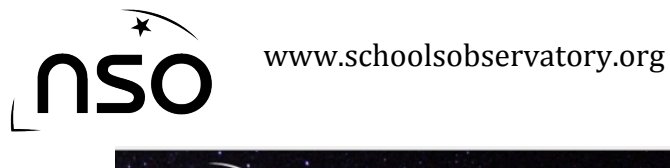

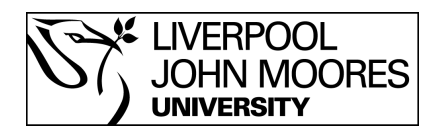

|             | *             | NATIONAL                   |                   |                 | NSOTu              | tor's account   M | lessages   Lo    | og out         | Q                  |
|-------------|---------------|----------------------------|-------------------|-----------------|--------------------|-------------------|------------------|----------------|--------------------|
| 20          | 50            | SCHOOLS'<br>OBSERVATO      | RY                |                 |                    |                   |                  |                |                    |
|             | NEWS          | GO OBSERVING               | DISCOVER          | LEARN           | TEACHERS           | GALLERY           | VIDEOS           | FORUM          |                    |
|             |               |                            |                   |                 |                    |                   |                  |                |                    |
| Home » O    | bserving Pro  | ogramme » GCSE Astro       | » 3-colour observ | ation » Go Ob   | serving            |                   |                  |                |                    |
| Go Ob       | serving       |                            |                   |                 |                    |                   |                  |                |                    |
| When to     | start your    | Observations               |                   |                 |                    |                   |                  |                |                    |
| Because     | some objec    | cts can only be observ     | ed at certain tim | ies, you need   | to decide when y   | you want your ol  | oservations to   | be carried o   | ut.                |
| You can a   | also use this | s to plan lahead and e     | plore what you o  | can do at diffe | erent times of the | year.             |                  |                |                    |
| When do     | you want to   | o start trying to observe  | ə?                |                 |                    |                   |                  |                |                    |
| 24 ᅌ        | January       | 2018 😋                     |                   |                 |                    |                   |                  |                | Help               |
| How long    | after that d  | to you want to conside     | r?                |                 |                    |                   |                  |                |                    |
| ⊖ A Day     | O A Week      | 🔇 💿 A Month 🔿 3 Mor        | iths 🔿 A Year     |                 |                    |                   |                  |                | Help               |
| This is, of | course, im    | portant if you want to     | make sure that y  | ou can obser    | ve a particular ob | oject, as some w  | ill only be visi | ble at certain | times of the year. |
|             |               |                            |                   |                 |                    |                   |                  |                | Continue           |
|             |               |                            |                   |                 |                    |                   |                  |                |                    |
| f           |               | ⊻ +                        |                   |                 |                    |                   |                  |                |                    |
|             |               |                            |                   |                 |                    |                   |                  |                |                    |
|             |               |                            |                   |                 |                    |                   |                  |                |                    |
| test Galle  | ery Image     | es Defa                    | ult shortcuts     |                 |                    |                   |                  | y f I          | You a              |
|             | ۲             | , Add c                    | ontent            |                 |                    |                   |                  |                |                    |
|             |               |                            |                   |                 |                    |                   |                  | Contact Us     |                    |
| i<br>Line I |               |                            |                   |                 |                    |                   |                  | Privacy Polic  | У                  |
| •           |               |                            |                   |                 |                    |                   |                  |                |                    |
|             |               | MORE                       |                   |                 |                    |                   |                  |                |                    |
|             |               |                            |                   |                 |                    |                   |                  |                |                    |
| 018 Nationa | I Schools' Ol | bservatory. All Rights Res | erved.            |                 |                    |                   |                  |                |                    |
|             |               |                            |                   |                 |                    |                   |                  |                |                    |

You will then be asked to select which object you wish to observe. Simply click the name of the object to proceed.

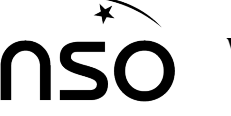

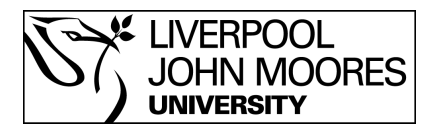

| ABOUT NEWS GO OBSERV<br>ABOUT NEWS GO OBSERV<br>Home - Observing Programme - GCSI<br>Go Observing<br>Choosing a suitable object to observing | AL<br>S'<br>ATORY<br>/ING DISCOVE<br>E Astro - 3-colour ob | ER LEARN TEACHERS GALLE                                                                                         |                                                                                                    |
|----------------------------------------------------------------------------------------------------|------------------------------------------------------------|----------------------------------------------------------------------------------------------------|----------------------------------------------------------------------------------------------------|
| Home - Observing Programme - GCSI<br>Go Observing<br>Choosing a suitable object to obs                                                       | E Astro » 3-colour ob<br>erve                              | servation - When to Observe - Go Observing                                                                      |                                                                                                    |
| Go Observing<br>Choosing a suitable object to obs                                                                                            | erve                                                       |                                                                                                    |                                                                                                    |
| Choosing a suitable object to obs                                                                                                    | erve                                                       |                                                                                                    |                                                                                                    |
| There are many objects in the unive                                                                                                    |                                                            |                                                                                                    |                                                                                                    |
|                                                                                                    | rse that you <i>could</i> o                                | observe, but a lot of them are not suitable for t                                                               | his particular telescope - they might be to                                                                                                    |
| small, or they might only be observe                                                                                                    | able from a different                                      | part of the world and so on.                                                                                    |                                                                                                    |
| Here we have gathered together a r                                                                                                    | number of objects th                                       | at are generally suitable. However, not all car                                                                 | n be observed all year, so you need to ch                                                                                                    |
|                                                                                                    |                                                            |                                                                                                    |                                                                                                    |
| Choose one of the objects in the lis                                                                                                    | t below                                                    |                                                                                                    |                                                                                                    |
| To find out more about each one, c                                                                                                    | lick on the 🙂. You                                         | can come back and change your choice late                                                                       | er if you wish.                                                                                                    |
|                                                                                                    |                                                            |                                                                                                    | *                                                                                                    |
|                                                                                                    |                                                            |                                                                                                    | Search                                                                                                    |
| Object Name                                                                                                    |                                                            | General type                                                                                                    | Coordinate                                                                                                    |
| NGC23                                                                                                    | 0                                                          | A Spiral Galaxy with a Bar                                                                                      | 00:09:53, +25:55:26 (J2000)                                                                                                    |
| BD57_22                                                                                                    | 6                                                          | (Not classified yet)                                                                                            | 00:10:46, +58:46:10 (J2000)                                                                                                    |
| Bow Tie Nebula                                                                                                    | 6                                                          | An HII Region                                                                                                   | 00:13:01, +72:31:19 (J2000)                                                                                                    |
| NGC146                                                                                                    | A                                                          | A Diffuse Nebula                                                                                                | 00:33:06, +63:18:00 (J2000)                                                                                                    |
| NGC153                                                                                                    | Ô                                                          | A Spiral Galaxy with a Bar                                                                                      | 00:34:03, -09:42:19 (J2000)                                                                                                    |
| NGC157                                                                                                    | ค                                                          | A Spiral Galaxy with a Bar                                                                                      | 00:34:47, -08:23:47 (J2000)                                                                                                    |
|                                                                                                    | 0                                                          | An Elliptical Galaxy                                                                                            | 00:38:58, +48:20:15 (J2000)                                                                                                    |
| Caldwell 18                                                                                                    | A                                                          |                                                                                                    |                                                                                                    |
| Caldwell 18<br>Messier 110                                                                                                    | 0                                                          | An Elliptical Galaxy                                                                                            | 00:40:22. +41:41:07 (J2000)                                                                                                    |
| Caldwell 18<br>Messier 110<br>ARP168                                                                                                    | 0                                                          | An Elliptical Galaxy                                                                                            | 00:40:22, +41:41:07 (J2000)                                                                                                    |
| Caldwell 18<br>Messier 110<br>ARP168                                                                                                    | 000000000000000000000000000000000000000                    | An Elliptical Galaxy<br>An Elliptical Galaxy                                                                    | 00:40:22, +41:41:07 (J2000)<br>00:42:42, +40:51:55 (J2000)                                                                                              |
| Caldwell 18<br>Messier 110<br>ARP168<br>NGC225                                                                                               | 0<br>0<br>0                                                | An Elliptical Galaxy<br>An Elliptical Galaxy<br>A Diffuse Nebula                                                | 00:40:22, +41:41:07 (J2000)<br>00:42:42, +40:51:55 (J2000)<br>00:43:39, +61:46:30 (J2000)                                                               |
| Caldwell 18<br>Messier 110<br>ARP168<br>NGC225<br>Skull Nebula                                                                               | 0<br>0<br>0<br>0                                           | An Elliptical Galaxy<br>An Elliptical Galaxy<br>A Diffuse Nebula<br>An HII Region                               | 00:40:22, +41:41:07 (J2000)<br>00:42:42, +40:51:55 (J2000)<br>00:43:39, +61:46:30 (J2000)<br>00:47:03, -11:52:19 (J2000)                                |
| Caldwell 18<br>Messier 110<br>ARP168<br>NGC225<br>Skull Nebula<br>NGC309                                                                     |                                                            | An Elliptical Galaxy<br>An Elliptical Galaxy<br>A Diffuse Nebula<br>An HII Region<br>A Spiral Galaxy with a Bar | 00:40:22, +41:41:07 (J2000)<br>00:42:42, +40:51:55 (J2000)<br>00:43:39, +61:46:30 (J2000)<br>00:47:03, -11:52:19 (J2000)<br>00:56:43, -09:54:50 (J2000) |

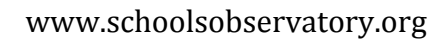

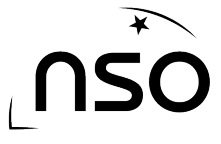

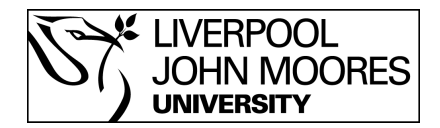

#### 4. Set the parameters for your observation

At this point you are asked to determine the exposure time for each of your three observations. You can also select the filters to be used in each, although by default these are already set to red, green and blue. Once you have made your selections click the 'Continue' button.

|                                               | <b>\$0</b>                                                        | NATIONAL<br>SCHOOLS'<br>OBSERVATOR                                                        | ٩Y                                    |                                | NSOTute                                  | or's account   N | Nessages   Lo                     | ig out                          |                                       |
|-----------------------------------------------|-------------------------------------------------------------------|-------------------------------------------------------------------------------------------|---------------------------------------|--------------------------------|------------------------------------------|------------------|-----------------------------------|---------------------------------|---------------------------------------|
| -<br>ABOUT                                    | NEWS                                                              | GO OBSERVING                                                                              | DISCOVER                              | LEARN                          | TEACHERS                                 | GALLERY          | VIDEOS                            | FORUM                           |                                       |
| Home » (                                      | Observing Pr                                                      | ogramme » GCSE Astro                                                                      | » 3-colour observ:                    | ation » When                   | to Observe » An Ol                       | bject » Go Obsen | ving                              |                                 |                                       |
| Go Ob                                         | serving                                                           |                                                                                           |                                       |                                |                                          |                  |                                   |                                 |                                       |
| Selectin                                      | ig observati                                                      | ion parameters                                                                            |                                       |                                |                                          |                  |                                   |                                 |                                       |
| You will n<br>exposure<br>green an<br>Observa | need to take<br>e time. If you<br>nd blue part:<br>ation 1: the F | three observations to but want to create a <b>reprosent of the spectrum.</b>              | be able to create<br>esentative colou | a suitable co<br>Ir image, you | olour image. For e<br>J will need to mak | each observatio  | ins you now ne<br>choose 3 filter | ed to choose<br>is that roughly | a filter and an<br>represent the red, |
| ■ Wha<br>3<br>■ White<br>0 L                  | it Exposure<br>10 seconds<br>ch filter wou<br>J. B.               | time would you like for<br>60 seconds 90<br>Id you like to use?<br>G. V. • P <sub>f</sub> | this observation?<br>seconds 0 120    | ,<br>) seconds                 |                                          |                  |                                   |                                 | Help                                  |
| Observa                                       | tion 2: the G                                                     | areen observation                                                                         |                                       |                                |                                          |                  |                                   |                                 |                                       |
| ■ Wha<br>3<br>■ Whit<br>0 U                   | at Exposure f<br>10 seconds<br>ch filter wou<br>J. B.             | time would you like for<br>60 seconds 90<br>ld you like to use?<br>G. V. R.               | this observation?<br>seconds 0 120    | ) seconds                      |                                          |                  |                                   |                                 | Help                                  |
| Observa                                       | tion 3: the B                                                     | lue observation                                                                           |                                       |                                |                                          |                  |                                   |                                 |                                       |
| ■ Wha<br>03<br>■ Whi<br>01                    | at Exposure 1<br>10 seconds<br>ch filter wou<br>J. • B. (         | time would you like for<br>60 seconds 90<br>Id you like to use?<br>G. V. R.               | this observation?<br>seconds 120      | ) seconds                      |                                          |                  |                                   |                                 | Help                                  |
|                                               |                                                                   |                                                                                           |                                       |                                |                                          |                  |                                   |                                 | Continue                              |
| f                                             | 2 🕥 i                                                             | 2 + Defa                                                                                  | ult shortcuts                         |                                |                                          |                  |                                   |                                 |                                       |
|                                               | æ                                                                 | , Add o                                                                                   | ontent                                |                                |                                          |                  |                                   | Ƴ f 🖷                           | <i>ש</i>                              |
|                                               | · <u>\$</u> -                                                     |                                                                                           |                                       |                                |                                          |                  |                                   | Contact Us<br>Privacy Policy    |                                       |

Next you will be asked to select whether your observation requires the Moon to be down and what level of seeing is required. Again, make your selections and click the 'Continue' button.

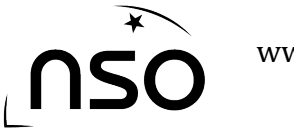

www.schoolsobservatory.org

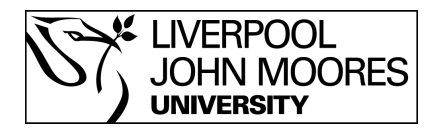

| BOUT       NEWS       GO OBSERVING       DISCOVER       LEARN       TEACHERS       GALLERY       VIDEOS       PORUM         Home - Observing Programme - GCSE Astro - 3-colour observation - When to Observe - An Object - Go Observing       GO Observing         Selecting observing conditions       Concord to the most useful things that a robotic baleacope can do for you, is wait for the best conditions before taking your observation.       For example, you may want the image quality or 'sseing' to be very good, or the sky particularly dark.         Of course, if you restrict the conditions, it may take longer for your observations to be taken - or they may not be possible at all. You therefore need to decide carefully what restrictions are needed.       What conditions that you think are acceptable.         Sty Brightness       Bright (Moon is up?)?       Dark (Moon is down?)?       Secting Conditions         Por (*fuzzy?)?       Average (quile sharp?)?       Average (quile sharp?)?       Control         Cord       Of content       Average (balling that particularly balling that particularly b                                                                                                    | NATIONAL<br>SCHOOLS                                                                  |                                   |
|----------------------------------------------------------------------------------------------------|--------------------------------------------------------------------------------------|-----------------------------------|
| Index - Observing Programme - CCSE Astro - 3-colour observation - When to Observe - An Object - Go Observing   Conception:   Colourself   Courself   Vou restrict the conditions, it may take longer for your observations to be taken - or they may not be possible at all. You therefore need to take conditions that you think are acceptable.   Stational Conditions   Bright (Moon is up?)   Dark (Moon is down?)   Seeiing Conditions <ul> <li>Por (fuzz?)?</li> <li>Or (fuzz?)?</li> <li>Or (fuzz?)?<th>NEWS GO OBSERVI</th><th>рит</th></li></ul> | NEWS GO OBSERVI                                                                      | рит                               |
| Calc Observing   Selecting observing conditions   One of the most useful things that a robotic telescope can do for you, is wail for the best conditions before taking your observation.   For example, you may want the image quality or 'seeing' to be very good, or the sky particularly dark.   CH concept if you restrict the conditions, it may take longer for your observations to be taken - or they may not be possible at all. You therefore need to taked calcularly what restrictions are needed.   What conditions are acceptable for this observation?   Select all the conditions it hay ou think are acceptable.   Sty Brightness   Bright (Moon is uby)?   Or Or (tuzzy)?   Average (quite sharp)?   Cont (tuzzy)?   Average (quite sharp)?   Cont (tuzzy)?   Average (quite sharp)?   Contact US   Part Calcery Images   Add content                                                                                                    | bserving Programme » GCSE                                                            | ome » Ob:                         |
| Selecting observing conditions   One of the most useful things that a robotic telescope can do for you, is wait for the best conditions before taking your observation. For example, you may want the image quality or 'seeing' to be very good, or the sky particularly dark. Cloce carefully what restrictions are needed. What conditions the you think are acceptable. Sty Brightness  O Poor (fuzzy)?  Average (calle sharp)?  Good (very sharp)?  Secing Conditions  Average (alle sharp)?  A content Default shortcuts Add content Default shortcuts Add content Default shortcuts Diverse (Default shortcuts Default shortcuts Diverse (Default shortcuts) Default shortcuts Default shortcuts Default shor                                                                                                    | serving                                                                              | o Obs                             |
| Che of the most useful things that a robotic telescope can do for you, is wait for the best conditions before taking your observation.   Course, if you restrict the conditions, it may take longer for your observations to be taken - or they may not be possible at all. You therefore need to take cle carefully what restrictions are needed.   What conditions the you think are acceptable for this observation?   Select all the conditions that you think are acceptable.   Sty Brightness   ● Dark (Moon is down)?   Second (very sharp)?  Ocntra to you (sury sharp)? Contra to you (sury sharp)? St Callery Images Default shortcuts Add content Contact Us Privacy Policy                                                                                                    | g observing conditions                                                               | electing                          |
| er example, you may want the image quality or 'seeing' to be very good, or the sky particularly dark.   Di Course, if you restrict the conditions, it may take longer for your observations to be taken - or they may not be possible at all. You therefore need to the conditions are needed.   What conditions are acceptable for this observation?   Belect all the conditions that you think are acceptable.   Sky Brightness   Bright (Moon is down)?   Seeing Conditions   ● Poor (Tuzy?)?   ● Average (quite sharp)?   ● Good (very sharp)?   ● Conditions are seceptable for this boservations (sharped particular)   St Gallery Images   Default shortcuts   Add content                                                                                                    | e most useful things that a r                                                        | ne of the                         |
| Clocurse, if you restrict the conditions, it may take longer for your observations to be taken - or they may not be possible at all. You therefore need to the clocurate decide carefully what restrictions are needed.   What conditions are acceptable for this observation?   Select all the conditions that you think are acceptable.   Sty Brightness   Bright (Moon is up)?   Dark (Moon is down)?   Secing Conditions Poor ('tuzz')? Average (quite sharp)? Good (very sharp)? If Content Content Add content Add content Contact Us Privacy Policy                                                                                                    | ple, you may want the image                                                          | or examp                          |
| What conditions are acceptable for this observation?<br>Select all the conditions that you think are acceptable.<br>Sy Bright (Moon is up)?<br>Dark (Moon is down)?<br>Seeing Conditions<br>● Poor (fluzzy')?<br>④ Average (quite sharp)?<br>④ Good (very sharp)?<br>● Good (very sharp)?<br>● Contact Us<br>Privacy Policy                                                                                                    | <ul> <li>if you restrict the condition<br/>arefully what restrictions are</li> </ul> | i course,<br>acide car            |
| Belect all the conditions that you think are acceptable.  Sky Bright (Moon is up)?  Dark (Moon is down)?  Seeing Conditions  Poor (fluzzy')?  Average (quite sharp)?  Good (very sharp)?  Cont  Cont  Set Gallery Images Default shortcuts Add content  Default shortcuts Add content  Contact Us Privacy Policy                                                                                                    | ditions are acceptable for thi                                                       | hat cond                          |
| Sky Brightness       Bright (Moon is up)?         Dark (Moon is down)?         Seeing Conditions <ul> <li>Poor ("fuzzy")?</li> <li>Good (very sharp)?</li> <li>Good (very sharp)?</li> <li>Cont</li> <li>f</li> <li>f</li> <li>Default shortcuts</li> <li>Add content</li> <li>Contact Us</li> <li>Privacy Policy</li> </ul>                                                                                                    | the conditions that you think                                                        | ect all th                        |
| Seeing Conditions <ul> <li>Poor (*fuzzy')?</li> <li>Average (quite sharp)?</li> <li>Good (very sharp)?</li> </ul> Cont <ul> <li>Good (very sharp)?</li> <li>Good (very sharp)?</li> <li>Cont</li> </ul> <ul> <li>F</li> <li>©</li> <li>©</li> <li>E</li> </ul> <ul> <li>Good (very sharp)?</li> <li>Good (very sharp)?</li> <li>Cont</li> </ul> <ul> <li>Cont</li> </ul> <ul> <li>Good (very sharp)?</li> <li>Cont</li> <li>Cont</li> </ul> <ul> <li>Good (very sharp)?</li> <li>Cont</li> <li>Cont</li> <li>Cont</li> </ul> <ul> <li>Perfault shortcuts</li> <li>Add content</li> <li>Contact Us</li> <li>Privacy Policy</li> <li>Privacy Policy</li> </ul>                                                                                                    | htness<br>ght (Moon is up)?<br>ik (Moon is down)?                                    | ky Bright<br>□ Brigh<br>☑ Dark    |
| f ♥ ∞ +<br>st Gallery Images Default shortcuts<br>Add content Contact Us<br>Privacy Policy                                                                                                    | Conditions<br>or ("fuzzy")?<br>erage (quite sharp)?<br>od (very sharp)?              | eeing Co<br>Poor<br>Avera<br>Good |
| f ☑ ☑ +   st Gallery Images Default shortcuts Add content Contact Us Privacy Policy                                                                                                    |                                                                                      |                                   |
| Set Gallery Images     Default shortcuts       Add content     Image: Contact Us       Privacy Policy                                                                                                    | 2 🖸 🔁 +                                                                              | f 🗾                               |
| Add content Contact Us Privacy Policy                                                                                                    | ery Images                                                                           | t Galler                          |
| Privacy Policy                                                                                                    | œ,                                                                                   |                                   |
|                                                                                                    | \$                                                                                   |                                   |
| MORE                                                                                                    | MORE                                                                                 |                                   |

The final screen in the process asks you to confirm everything is correct before submission. It shows each of your 3 requests, with the selected parameters. You will also see a blue/black bar. This indicates the chance of successfully observing the object. The left hand side of the bar is today, and as it moves towards the right it is indicating for dates in the future. The darker the segment the less chance of success, so a fully black bar would indicate little to no chance of an observation being successful in the timeframe selected. Perhaps the object is not visible in the northern hemisphere at this particular time of year. However, a brighter bar would indicate a very good chance of success.

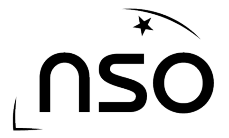

#### www.schoolsobservatory.org

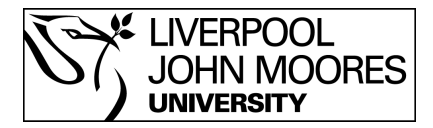

#### Go Observing

#### Submit your Observations

You have chosen the Observing Programme "3-colour observation of a nebula or galaxy" and you will be using The Liverpool Telescope.

Your observations will take place as soon as possible. If the observations cannot be done immediately, we will keep trying for **a month**. If this is not what you want then you can **change the timing** ().

Sometimes some objects are very difficult to observe, particularly if your observations need very dark skies or unusually good conditions. This may mean that your observations cannot be done for a while. You can use the special Colour Bars to check.

| Skull Nebula 🚺             | Observation details                                                                           |        |               |                  |            |
|----------------------------|-----------------------------------------------------------------------------------------------|--------|---------------|------------------|------------|
|                            | Red observation.  Instrument: IOOpt                                                           |        | 1<br>Feb 2018 | 10               | 20         |
|                            | • Filter: R                                                                                   |        | 160 2010      |                  |            |
|                            | Acceptable conditions:                                                                        |        |               |                  |            |
|                            | Dark (Moon is down)                                                                           |        |               |                  |            |
|                            | Good "seeing"                                                                                 |        |               |                  |            |
| nage: Digitized Sky Survey | /                                                                                             |        |               |                  |            |
|                            | Green observation.                                                                            |        |               |                  |            |
|                            | Instrument: IOOpt                                                                             |        |               |                  |            |
|                            | Filter: V                                                                                     |        |               |                  |            |
|                            | <ul> <li>Exposure time: 30 seconds</li> </ul>                                                 |        |               |                  |            |
|                            | <ul> <li>Acceptable conditions:</li> </ul>                                                    |        |               |                  |            |
|                            | <ul> <li>Dark (Moon is down)</li> </ul>                                                       |        |               |                  |            |
|                            | Good "seeing"                                                                                 |        |               |                  |            |
|                            | Blue observation.                                                                             |        |               |                  |            |
|                            | <ul> <li>Instrument: IOOpt</li> </ul>                                                         |        |               |                  |            |
|                            | Filter: B                                                                                     |        |               |                  |            |
|                            | <ul> <li>Exposure time: 30 seconds</li> </ul>                                                 |        |               |                  |            |
|                            | <ul> <li>Acceptable conditions:</li> </ul>                                                    |        |               |                  |            |
|                            | <ul> <li>Dark (Moon is down)</li> </ul>                                                       |        |               |                  |            |
|                            | Good "seeing"                                                                                 |        |               |                  |            |
|                            |                                                                                               | Poor   | Key: Chan     | ces of Observing | Excellent  |
|                            |                                                                                               | 1001   | Reasonable    | 0000             | Excellent  |
|                            | Do you want to submit this Observing Programme?                                               |        |               | vour populard    | Planas ba  |
| ureful to enter then con   | wara to submit this program, click on the button below. You will be asked for your<br>rectly! | usemam | e again ano   | your password.   | riease de  |
| ease make sure that y      | ou read the Instructions for Submitting Observations carefully first.                         |        |               |                  |            |
|                            |                                                                                               |        |               | Submit Ob        | servations |
|                            | -                                                                                             |        |               |                  |            |
| • 🖌 🕅 🧮                    |                                                                                               |        |               |                  |            |

If you're happy with your selection and wish to send the request to the telescope simple click the 'Submit Observation' button, and you'll be shown a confirmation screen.

#### www.schoolsobservatory.org

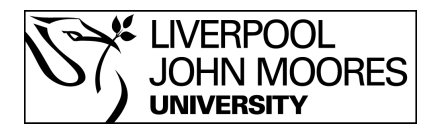

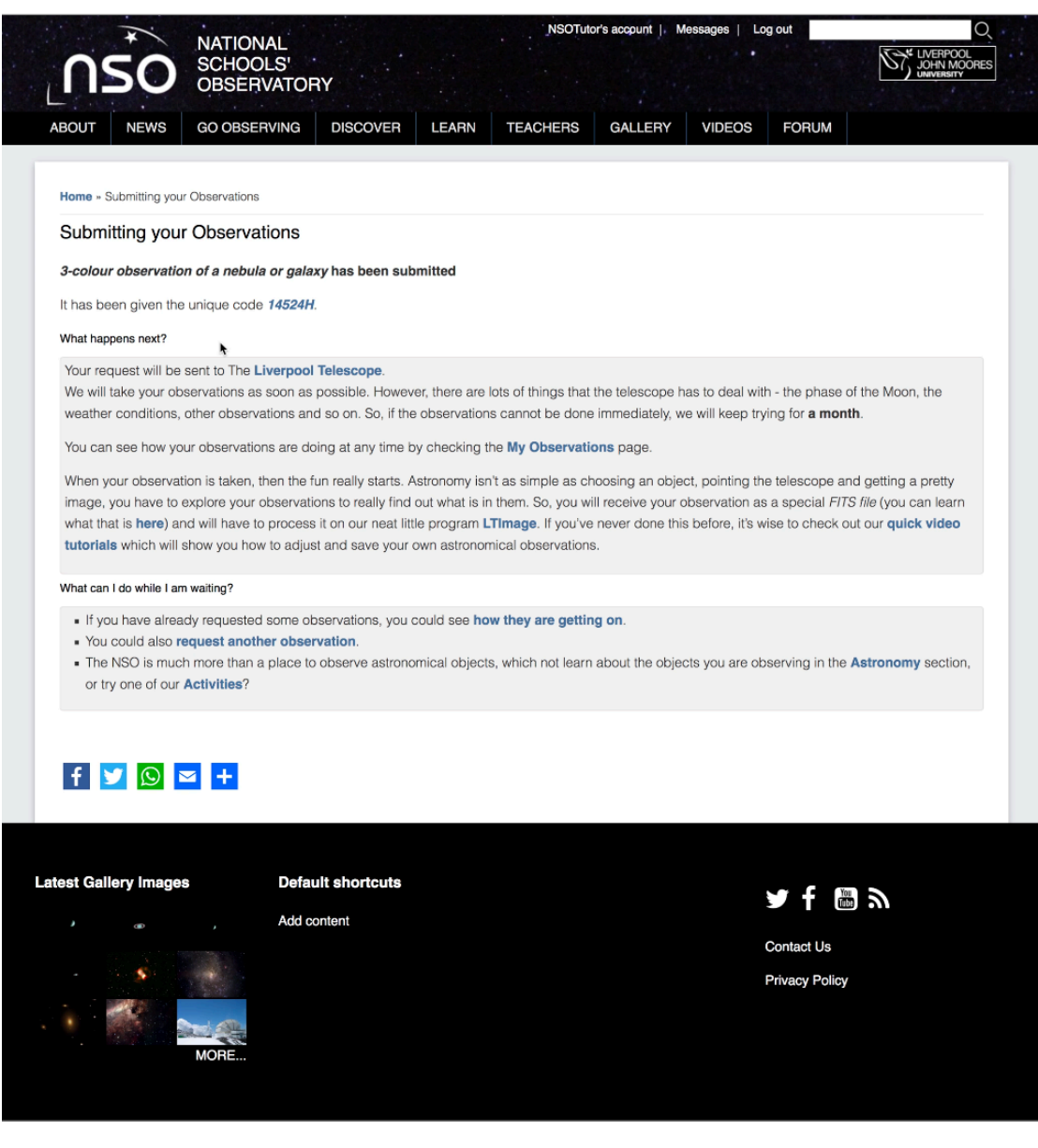